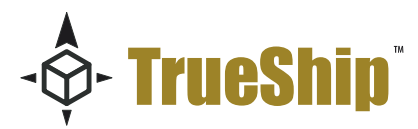

# How to get started with the Yahoo! Module

The Yahoo Module for ReadyShipper is designed to get the most out of your Yahoo! Store. It delivers a simplified shipping process through one powerful solution for all your UPS, FedEx and USPS shipments.

Easily import your orders automatically or on demand, the Yahoo! module supports the way you work with great flexibility. This is a complete shipping integration that will assist you in quickly organizing and shipping your orders and delivers the features to post the shipping and tracking information back to your Yahoo! Store.

This Module is compatible will all versions of Yahoo! Merchant that support the API integration. The following pages will walk you through the standard set-up.

To get started:

- You must have be an active Yahoo! Store with access to Admin Panel.
- ReadyShipper 6.5.4 or greater installed and running on your PC or Mac.
- The Yahoo! Module for ReadyShipper must be downloaded to your desktop.

The first step is to set-up the authorize ReadyShipper for use with your Yahoo! Store.

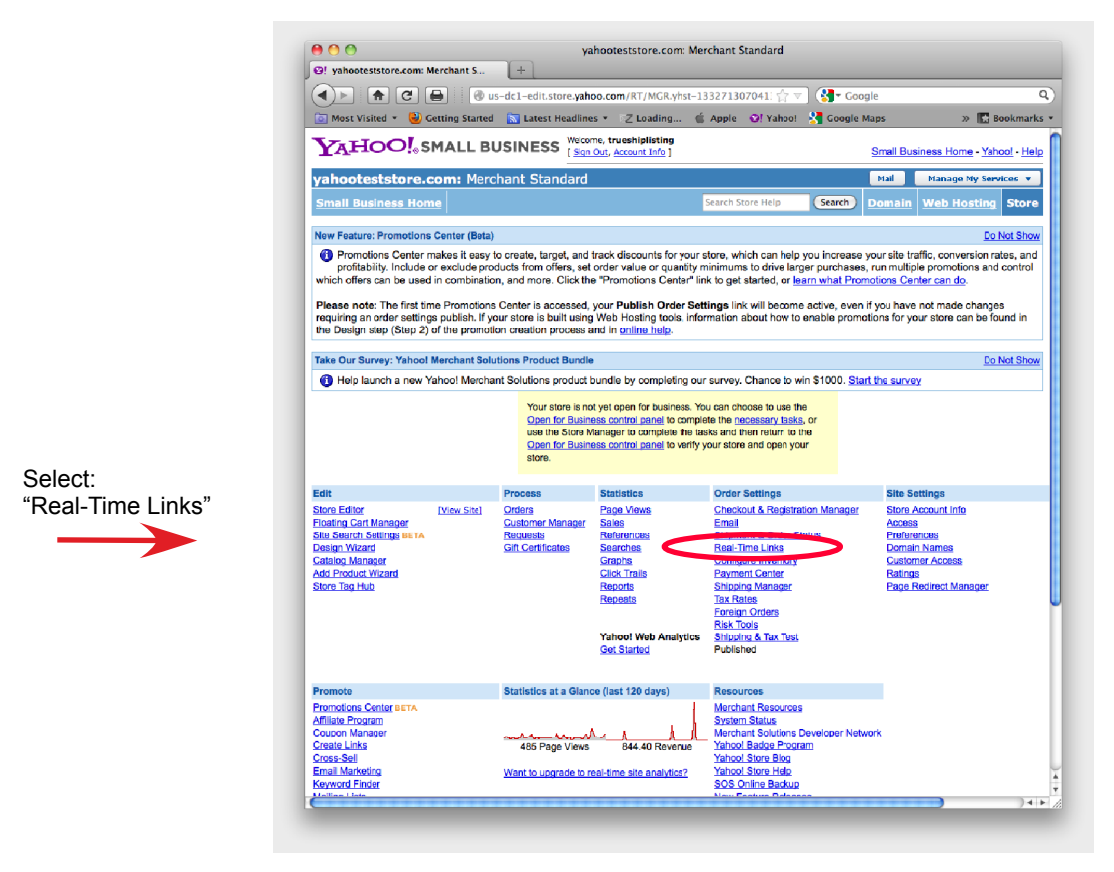

Yahoo! Store Manager

| 00              | Yahoo! Merchant Solutions – API Settings                                                                                                    |             |                                          |
|-----------------|----------------------------------------------------------------------------------------------------|-------------|------------------------------------------|
| O! Yahoo! Merch | ant Solutions - AP +                                                                                                    |             |                                          |
|                 | C 🔒 https://us-dc1-edit.store.yahoo.com/P/COMGR/yhst-13327 ☆ 🔍 🚷 Google                                                                                                    | ٩           |                                          |
| Most Visited    | r 🕹 Getting Started  Latest Headlines 🐐 🏹 Loading 🧯 Apple 🛛 Yahoo! 🧏 Google Maps 🛛 🔅 🚿                                                                                                    | Bookmarks 🔻 |                                          |
|                 | YAHOO! SMALL BUSINESS Welcome, trueshiplisting<br>[Sign Out, Account Infe]                                                                                                    |             |                                          |
|                 | yahooteststore.com: Merchant Standard Mail Manage My Services v                                                                                                    |             |                                          |
|                 | Store Manager > Real-Time Links                                                                                                    |             |                                          |
|                 | Real-Time Links                                                                                                    |             |                                          |
|                 | Resi-Time links alow you to open communication channels between your Yahoot store and third-party applications. Configure<br>your alor's real-time settinge, create and update API access lists, and retrieve documentation for Yahoot Merchant Solutions<br>APIs. |             |                                          |
|                 | Real-Time Link Settings<br>Configure settings for real-kime delivery of order's<br>and cataling requests from your store.<br>partner toxens, end update patiner information and<br>access settings.                                                                |             | <ul> <li>Select "API Settings</li> </ul> |
|                 | API Documentation<br>Learn about Yahool Merchant Solutions APIs.<br>Documentation includes API overviews, information,<br>and reference guides.                                                                                                    |             |                                          |
|                 | Convrint @ 2012 Yahoa! Inc. All rights reserved                                                                                                    |             |                                          |
|                 | Privacy Policy - Copyright Palicy - Terms of Service - Help                                                                                                    |             |                                          |
|                 |                                                                                                    |             |                                          |
|                 |                                                                                                    |             |                                          |
|                 |                                                                                                    |             |                                          |
|                 |                                                                                                    |             |                                          |
|                 |                                                                                                    |             |                                          |
|                 |                                                                                                    |             |                                          |
|                 |                                                                                                    |             |                                          |
|                 |                                                                                                    |             |                                          |
|                 |                                                                                                    |             |                                          |
|                 |                                                                                                    |             |                                          |
|                 |                                                                                                    |             |                                          |
|                 |                                                                                                    |             |                                          |
|                 |                                                                                                    |             |                                          |
|                 |                                                                                                    |             |                                          |
|                 |                                                                                                    |             |                                          |
|                 |                                                                                                    | 16          |                                          |

**Real-Time Links Screen** 

| Most Visited | C 🔒 🔇                                                                                  | https://us-c                                                               | icl-edit.store.yahoo.<br>st Headlines * 7 L                                                                             | .com/P/COMGR/yh                                                      | st-13327 🏹<br>e 🛛 🕄 Yah                      | [                                                  | Google                                 |                                                    | >>                  | Q<br>Bookmarks * |
|--------------|----------------------------------------------------------------------------------------|----------------------------------------------------------------------------|----------------------------------------------------------------------------------------------------|----------------------------------------------------------------------|----------------------------------------------|----------------------------------------------------|----------------------------------------|----------------------------------------------------|---------------------|------------------|
|              | YAHO                                                                                   | <b>О!</b> , sм/                                                            | ALL BUSINE                                                                                                    | SS Velcome, tr                                                       | ueshiplisting                                | 9<br>]                                             | Small Bu                               | siness Horr                                        | ne - <u>Helo</u>    |                  |
|              | yahootestst                                                                            | ore.com: I                                                                 | Merchant Standa                                                                                                    | ard                                                                  |                                              | Mail                                               | Manage                                 | My Servic                                          | es 🔻                |                  |
|              | Store Manager >                                                                        | Real-Time Lini                                                             | ks > API Settings                                                                                                    |                                                                      |                                              |                                                    |                                        |                                                    |                     |                  |
|              | API Setting                                                                            | s                                                                          |                                                                                                    |                                                                      |                                              |                                                    |                                        |                                                    |                     |                  |
|              | enter partner inforr<br>revoke partner tok<br>"Revoke Selected"<br>revoke tokens, or t | mation and sele<br>ens, select the<br>button to perfo<br>to edit partner i | and access information<br>act APIs the partner ma<br>partner using their con<br>arm the desired action.<br>Information. | ay access. To edit pa<br>responding "Select"<br>You can return to th | ther inform<br>theckbox, th<br>is page at an | ation, use the<br>nen use the "R<br>ny time to add | "Edit" link<br>enew Sele<br>new partne | Partner o<br>To renew<br>cted" butto<br>ars, renew | or<br>on or<br>v or |                  |
|              | Partner API Acc                                                                        | ess                                                                        |                                                                                                    | Add New                                                              | Partner                                      | Renew Select                                       | ted Ra                                 | voke Sele                                          | cted                |                  |
|              | Show 10 • ro                                                                           | ws per page                                                                |                                                                                                    |                                                                      |                                              |                                                    |                                        | Pa                                                 | ige 1               |                  |
|              | Partner                                                                                |                                                                            | Token Expir                                                                                                    | y 🔺 Order 🛛 Pay                                                      | nent C                                       | heckout                                            | Catalog                                | Edit                                               | Select              |                  |
|              | TrueShip (ypa-00                                                                       | 2633114459) N                                                              | IEW 4/8/2013                                                                                                    | •                                                                    |                                              |                                                    |                                        | [edit]                                             |                     |                  |
|              |                                                                                        |                                                                            |                                                                                                    |                                                                      |                                              |                                                    |                                        | Pa                                                 | ige 1               |                  |
|              | Ad                                                                                     | d Partner                                                                  |                                                                                                    |                                                                      |                                              |                                                    |                                        |                                                    |                     |                  |
|              |                                                                                        | Partner ID:                                                                | Enter the ID number                                                                                                    | provided by partner                                                  |                                              | 0<br>-Ca                                           | ncel ) ( N                             | ext                                                |                     |                  |
|              |                                                                                        | Partner ID:                                                                | Enter the ID number                                                                                                    | provided by partner                                                  |                                              | Ca                                                 | ncel   <mark>- N</mark>                | ext                                                |                     |                  |
|              |                                                                                        | Partner ID:                                                                | Enter the ID number                                                                                                    | provided by partner                                                  |                                              | Ca                                                 | ncel 💽                                 | lext                                               |                     |                  |
|              |                                                                                        | Partner ID:                                                                | Enter the ID number                                                                                                    | provided by partner                                                  |                                              | Ca                                                 | ncol                                   | lext                                               |                     |                  |
|              |                                                                                        | Partner ID:                                                                | Enter the ID number                                                                                                    | providad by partnar                                                  |                                              | Ca                                                 | ncol N                                 | lext                                               |                     |                  |
|              |                                                                                        | Partner ID:                                                                | Enter the ID number                                                                                                    | providad by partnar                                                  |                                              | Ca                                                 | ncot N                                 | ext                                                |                     |                  |

• Select "Add New Partner".

• Enter TrueShip Partner ID below exactly as shown:

## ypa-002633114459

• Click "Next".

**API Settings Screen** 

Once the partner ID has been added, a partner access token will be generated and sent to you by email. You need to enter this Partner Access Token field in ReadyShipper's Yahoo! Module Settings screen.

If you have not done so already, download the Yahoo! Module from TrueShip.com. Save it to your desktop. It will look like a puzzle piece.

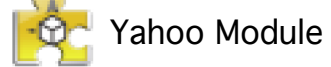

Double click on the puzzle piece to install the module and continue set-up. The Yahoo! Module will ensure all remaining connections.

Once the Yahoo! module is installed in ReadyShipper go to : **Modules > Yahoo! > Settings** 

| 00       | 9 🔿 🔿 Yahoo! Small Business Merchant Store Settings                                                                                                    |                                                             |  |  |  |  |  |  |
|----------|----------------------------------------------------------------------------------------------------|-------------------------------------------------------------|--|--|--|--|--|--|
|          | Please enter your Yahoo! Small Business Merchant Store ID and Partner Access<br>Token for ReadyShipper. These fields are required to connect to the Yahoo!'s<br>Small Business Web Services system. |                                                             |  |  |  |  |  |  |
| Account  | Account Settings                                                                                                    |                                                             |  |  |  |  |  |  |
|          | Store ID                                                                                                    |                                                             |  |  |  |  |  |  |
| Partner  | Access Token                                                                                                    |                                                             |  |  |  |  |  |  |
| Sta      | rting Order ID                                                                                                    | First Order Id with the required Ready-to-Ship Order status |  |  |  |  |  |  |
| Click he | re for detailed                                                                                                    | instructions.                                               |  |  |  |  |  |  |
| Import ( | Options                                                                                                    |                                                             |  |  |  |  |  |  |
| Ready    | to Ship Order S                                                                                                    | Status: e.g. Pending, Unshipped                             |  |  |  |  |  |  |
|          |                                                                                                    | Cancel Save                                                 |  |  |  |  |  |  |

Yahoo! Module Settings Screen

To complete your set-up follow these three steps:

1) Enter the Partner Access Token that that you received by email.

#### 2) Enter your Store ID.

Your Store account name or Store ID can be found on your Account Info page.

In Store Manager, click the "Account Info" link under the Site Settings column. At the top of the page you will see "Store Account Name".

\*\*\* When copying the account name (ID), the "yhst" must be included.\*\*\*

#### 3) Enter your Starting Order Number

### See the following page for an examples...

|                                                                                                    |                                                        | yahooteststo                                      | e.com: Merchan                                | Standard          |                           | )                                               |
|----------------------------------------------------------------------------------------------------|--------------------------------------------------------|---------------------------------------------------|-----------------------------------------------|-------------------|---------------------------|-------------------------------------------------|
| yahooteststore.com: Merchant                                                                         | s +                                                    |                                                   |                                               |                   |                           |                                                 |
| <>> ♠ @ ⊕                                                                                            | A https://us-dc1-                                      | edit.store.yahoo.c                                | om/RT/MGR.yhst-                               | 133271 🚖 🤜        | 7 🛃 - Google              | ٩                                               |
| 🧕 Most Visited 👻 🥹 Getting St                                                                        | arted  🔝 Latest He                                     | adlines $\star$ Z Loa                             | ding 🇯 Apple                                  | O! Yahoo!         | 🚰 Google Maps             | » 🔝 Bookmarks 👻                                 |
|                                                                                                    | BUSINESS                                               | Welcome,<br>[ <u>Sign Out</u> , <u>Account</u>    | Info ]                                        |                   | Sma                       | <u>all Business Home - Yahcol</u> - <u>Help</u> |
| ahooteststore.com:                                                                                   | Merchant Stand                                         | lard                                              |                                               |                   | Ма                        | il 🛛 Manage My Services 👻                       |
| tore Manager > Store Account                                                                         | Information                                            |                                                   |                                               |                   |                           |                                                 |
|                                                                                                    |                                                        |                                                   |                                               |                   |                           | Done                                            |
| tore Assount Information                                                                             |                                                        |                                                   |                                               |                   |                           |                                                 |
| store Account mormation                                                                              |                                                        | _                                                 |                                               |                   |                           |                                                 |
| Note: The Store Account Name can ne<br>the Variables button, changing the tes<br>Contact Information | xt be changed It is a u<br>xt for Title, clicking "Upo | unique identifier for y<br>date" and then publisi | our Yahoo! Store acc<br>ning your Store Edito | ount. The Store ' | Title can be changed by g | oing to the Store Editor, clicking on           |
| four billing and contact information s                                                               | should be managed via                                  | Yahoo! Wallet, Click                              | the "Manage My S                              | ervices" button   | above, then click Billing | into to make changes.                           |
| Billing Information                                                                                  |                                                        |                                                   |                                               |                   |                           |                                                 |
| Store Billing History                                                                                | Store Billing History                                  |                                                   |                                               |                   |                           |                                                 |
|                                                                                                    |                                                        |                                                   |                                               |                   |                           | Done                                            |
|                                                                                                    | Privac                                                 | Copyright © 201<br>y Policy - Copyright F         | 2 Yahoo! Inc. All righ                        | ts reserved.      | and the                   |                                                 |
|                                                                                                    |                                                        |                                                   | and renna a seri                              | ue - neip - uons  | act 02                    |                                                 |

• Copy the value in this position and paste it in the "**Store ID**" field in ReadyShipper's Yahoo! Module Screen.

Yahoo! Store ID

| 00                                                                                                    |                          | yahooteststore.com: Merchant Standard      |             |  |  |  |
|----------------------------------------------------------------------------------------------------|--------------------------|--------------------------------------------|-------------|--|--|--|
| ©! yahooteststore.com: Merchant S +                                                                                                    |                          |                                            |             |  |  |  |
| (                                                                                                    |                          |                                            |             |  |  |  |
| 💿 Most Visited 👻 🕹 Getti                                                                                                    | ing Started 🛛 🔝 Latest H | leadlines 🐐 🛛 Loading 🧯 Apple 🛛 😢 Yahoo! 🤌 | Google Maps |  |  |  |
| YAHOO, SMALL BUSINESS Welcome, trueshiplisting<br>[Sign Cut, Account Info] Small                                                                                                    |                          |                                            |             |  |  |  |
| vahooteststore.com                                                                                                    | m: Merchant Stan         | idard                                      | Mail        |  |  |  |
| Store Manager > Retrieve C                                                                                                    | Inders                   |                                            |             |  |  |  |
| Welcome to your Order Manager. To view an individual order enter in the order number in the "View a specific order" field and click the core<br>a range of orders enter in the order number range in the "View a range of orders" field and click the corresponding "View" button. You can<br>export your orders in a variety of formats. To search for a specific order use the "Order Lookup" search box.<br>12 Total Orders <u>485-493</u> |                          |                                            |             |  |  |  |
| 2 New Orders                                                                                                    | 492-193                  |                                            |             |  |  |  |
| No "Returned" orders                                                                                                    |                          |                                            |             |  |  |  |
| No "On Hold" orders                                                                                                    |                          |                                            |             |  |  |  |
|                                                                                                    |                          |                                            |             |  |  |  |
| No "Pending Review" orders                                                                                                    |                          |                                            |             |  |  |  |
| No "Pending Review" orders           View         a specific order:                                                                                                    |                          |                                            |             |  |  |  |
| No "Pending Review" orders           View         a specific order:           View         a range of orders:                                                                                                    | throug                   | h                                          |             |  |  |  |

Yahoo! Starting Order Number

• Copy the value in this position and paste it in the "**Starting Order ID**" field in ReadyShipper's Yahoo! Module Screen. You are now ready to import your orders.

Like other modules, your can access your Yahoo! order import from the Modules menu or from the "Import" button shown on ReadyShipper's main screen. Either way takes you to the Yahoo! Order Browser where you can set your import to run automatically or on demand.

| $\bigcirc \bigcirc \bigcirc \bigcirc$                                                                                                    | \varTheta 🔿 🔷 Order Import |           |  |  |  |  |  |  |
|----------------------------------------------------------------------------------------------------|----------------------------|-----------|--|--|--|--|--|--|
| Select a type of import and then click "Import" to import orders into<br>ReadyShipper. "Keyed Import" allows you to import orders one by<br>one. |                            |           |  |  |  |  |  |  |
|                                                                                                    | Import Type: Yahool Import | New Map   |  |  |  |  |  |  |
|                                                                                                    | Overwrite Existing Orders  | Edit Maps |  |  |  |  |  |  |
|                                                                                                    | Auto Import Keyed Import   | Import    |  |  |  |  |  |  |

For a video demonstration on how to import and update your Yahoo! orders look to the Modules page at TrueShip.com: http://www.trueship.com/products/readymodules

For additional instructions on how to use ReadyShiper, including demonstrational videos, PDF's and sample import files look to the Demos and Manuals page at www.trueship.com

You can also contact us with your questions by visiting the Support page at www.trueship.com and submitting a service ticket.

Yahoo! and the Yahoo! brandmark, are trademarks of Yahoo!, Inc., All Rights Reserved.

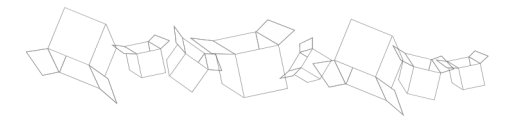